黑客入侵WindowsXP系统常用七大招数(下) PDF转换可能丢 失图片或格式,建议阅读原文

https://www.100test.com/kao\_ti2020/140/2021\_2022\_\_E9\_BB\_91\_ E5\_AE\_A2\_E5\_85\_A5\_E4\_c100\_140049.htm 第四招:桌面相关选 项的禁用 WindowsXP的桌面就像你的办公桌一样,有时需要 进行整理和清洁。有了组策略编辑器之后,这项工作将变得 易如反掌,只要在"本地计算机策略"中展开"用户配置 管理模板 桌面"分支,即可在右侧窗口中显示相应的策略 选项。1)隐藏桌面的系统图标 倘若隐藏桌面上的系统图标, 传统的方法是通过采用修改注册表的方式来实现,这势必造 成一定的风险性,采用组策略编辑器,即可方便快捷地达到 此目的。若要隐藏桌面上的"网上邻居"和

"InternetEXPlorer"图标,只要在右侧窗口中将"隐藏桌面 上网上邻居图标"和"隐藏桌面上的InternetEXPlorer图标" 两个策略选项启用即可。如果隐藏桌面上的所有图标,只要 将"隐藏和禁用桌面上的所有项目"启用即可。当启用了" 删除桌面上的我的文档图标"和"删除桌面上的我的电脑图 标"两个选项以后,"我的电脑"和"我的文档"图标将从 你的电脑桌面上消失了。如果在桌面上你不再喜欢"回收站 "这个图标,那么也可以把它给删除,具体方法是将"从桌 面删除回收站"策略项启用。2)禁止对桌面的某些更改如果 你不希望别人随意改变计算机桌面的设置,请在右侧窗口中 将"退出时不保存设置"这个策略选项启用。当你启用这个 了设置以后,其他用户可以对桌面做某些更改,但有些更改 ,诸如图标和打开窗口的位置、任务栏的位置及大小在用户 注销后都无法保存。第五招:禁止访问"控制面板"如果你 不希望其他用户访问计算机的控制面板,你只要运行组策略 编辑器,并在左侧窗口中展开"本地计算机策略 用户配置

管理模板 控制面板"分支,然后将右侧窗口的"禁止访 问控制面板"策略启用即可。此项设置可以防止控制面板程 序文件的启动,其结果是他人将无法启动控制面板或运行任 何控制面板项目。另外,这个设置将从"开始"菜单中删除 控制面板,同时这个设置还从Windows资源管理器中删除控 制面板文件夹。提示:如果你想从上下文菜单的属性项目中选 择一个"控制面板"项目,会出现一个消息,说明该设置防 止这个操作。第六招:设置用户权限当多人共用一台计算机 时,在WindowsXP中设置用户权限,可以按照以下步骤进行: 1)运行组策略编辑器程序。2)在编辑器窗口的左侧窗口中逐 级展开"计算机配置 Windows设置 安全设置 本地策略

用户权限指派"分支。3)双击需要改变的用户权限,单击 "添加用户或组"按钮,然后双击想指派给权限的用户账号

,最后单击"确定"按钮退出。第七招:文件夹设置审核 WindowsXP可以使用审核跟踪用于访问文件或其他对象的用 户账户、登录尝试、系统关闭或重新启动以及类似的事件, 而审核文件和NTFS分区下的文件夹可以保证文件和文件夹的 安全。为文件和文件夹设置审核的步骤如下:1)在组策略窗口 中,逐级展开右侧窗口中的"计算机配置 Windows设置 安全设置 本地策略"分支,然后在该分支下选择"审核策 略"选项。2)在右侧窗口中用鼠标双击"审核对象访问"选 项。3)用鼠标右键单击想要审核的文件或文件夹,选择弹出 菜单的"属性"命令,接着在弹出的窗口中选择"安全"标 签。4)单击"高级"按钮,然后选择"审核"标签。5)根据 具体情况选择你的操作:倘若对一个新组或用户设置审核,可 以单击"添加"按钮,并且在"名称"框中键入新用户名, 然后单击"确定"按钮打开"审核项目"对话框。要查看或 更改原有的组或用户审核,可以选择用户名,然后单击"查 看/编辑"按钮。要删除原有的组或用户审核,可以选择用户 名,然后单击"删除"按钮即可。6)如有必要的话,在"审 核项目"对话框中的"应用到"列表中选取你希望审核的地 方。7)如果想禁止目录树中的文件和子文件夹继承这些审核 项目 , 选择 " 仅对此容器内的对象和/或容器应用这些审核项 "复选框。 注意:必须是管理员组成员或在组策略中被授权有 "管理审核和安全日志"权限的用户可以审核文件或文件夹 。在WindowsXP审核文件、文件夹之前,你必须启用组策略 中"审核策略"的"审核对象访问"。否则,当你设置完文 件、文件夹审核时会返回一个错误消息,并且文件、文件夹 都没有被审核。 100Test 下载频道开通, 各类考试题目直接下 载。详细请访问 www.100test.com